## Guida alla compilazione del registro presenze per i tirocini Extracurricolari

La registrazione delle presenze è obbligatoria e il tirocinante è responsabile dell'inserimento dei giorni in cui si è svolta l'attività, dell'orario di ingresso e di uscita dai locali indicati nel progetto formativo e/o previsti dalla trasferta, ed è responsabile dell'inserimento della descrizione delle attività svolte. Non devono essere inseriti i giorni in cui non si è svolta attività di tirocinio.

## L'inserimento e la registrazione delle presenze si effettua accedendo al portale UNIMIA:

UNIMIA > Lavoro e stage > Gestisci il tuo CV. Il sistema approderà sulla piattaforma ALMAGO, tramite la quale il tirocinante può visionare il proprio cv, gli annunci e lo storico dei suoi tirocini.

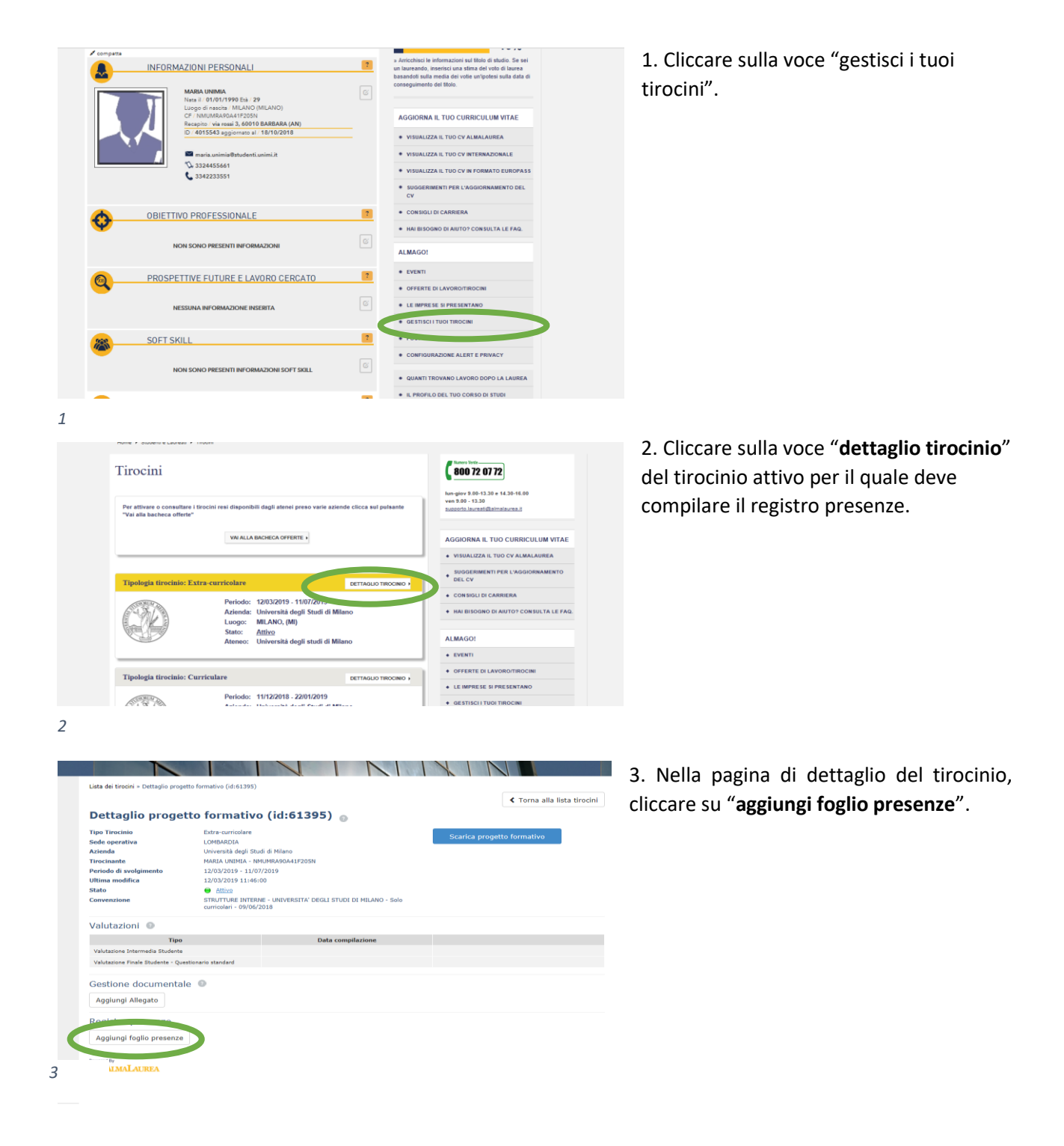

4. Il tirocinante dovrà inserire prima il mese di riferimento del registro presenze (fig. 4)

Inserito il mese dovrà registrare le presenze giornaliere, inserendo l'orario di ingresso, di uscita, le ore di attività svolte (al netto della eventuale pausa pranzo) e le attività effettuate. (fig. 5 e 6)

Completato l'inserimento dei giorni di presenza del mese solare il tirocinante potrà mandare in approvazione al tutor aziendale il registro presenze di quel mese (fig. 7).

| Lista dei tirocini =                                                                                                    |                                                                                                    |                              |                                | E ALLE PROFESSIONI                                                                                                    |                                                                                                    |                                                                      |                                                                                                    |
|----------------------------------------------------------------------------------------------------|----------------------------------------------------------------------------------------------------|------------------------------|--------------------------------|----------------------------------------------------------------------------------------------------|----------------------------------------------------------------------------------------------------|----------------------------------------------------------------------|----------------------------------------------------------------------------------------------------|
|                                                                                                    |                                                                                                    |                              | < Dettaglio progetto formativo | ) Lista dei tirocini »                                                                                                    |                                                                                                    |                                                                      |                                                                                                    |
| Registro presenze                                                                                                    |                                                                                                    |                              |                                | Scarica Registro Presenze                                                                                                    |                                                                                                    |                                                                      | < Dettaglio progetto format                                                                                                    |
| Tirocinante<br>Azienda<br>Periodo di svolgimento                                                                                                    | MARIA UNIMIA<br>Università degli Studi di Milano<br>12/03/2019 - 11/07/2019                                                                                                    |                              |                                | Registro presenze<br>Mese: Marzo 2019                                                                                                    | 9                                                                                                    |                                                                      |                                                                                                    |
|                                                                                                    | Mese * Marzo V<br>Anno * 2019 V                                                                                                    |                              |                                | Tirocinante<br>Azienda<br>Periodo di svolgimento<br>Stato registro                                                                                                    | MARIA UNIMIA<br>Università degli Studi di Milano<br>12/03/2019 - 11/07/2019<br>Bozza                                                                                                    |                                                                      |                                                                                                    |
|                                                                                                    | sat                                                                                                    | lva                          |                                | Diario giornaliero                                                                                                    |                                                                                                    |                                                                      |                                                                                                    |
| ALMALAUREA                                                                                                    |                                                                                                    |                              |                                | + Aggiungi nuovo giorno                                                                                                    |                                                                                                    |                                                                      |                                                                                                    |
|                                                                                                    | Use del Pertale Acose                                                                                                    | wibilità Note legali Drivecy |                                | Presented by                                                                                                    |                                                                                                    |                                                                      | Elimina registro prese                                                                                                    |
|                                                                                                    |                                                                                                    |                              |                                | 5                                                                                                    |                                                                                                    |                                                                      |                                                                                                    |
|                                                                                                    |                                                                                                    |                              |                                |                                                                                                    |                                                                                                    |                                                                      |                                                                                                    |
|                                                                                                    |                                                                                                    |                              |                                |                                                                                                    |                                                                                                    |                                                                      |                                                                                                    |
| Lista dei tirocini »                                                                                                    |                                                                                                    |                              |                                | Lista dei tirocini »                                                                                                    |                                                                                                    | _                                                                    |                                                                                                    |
| Lista dei tirocini ><br>Scarica Registro Presenze                                                                                                    |                                                                                                    |                              | ✓ Dettaglio progetto formativo | Lista dei tirocini »<br>Scarica Registro Presenze                                                                                                    |                                                                                                    |                                                                      | Dettaglio progetto formativo                                                                                                    |
| Lista dei tircoini »<br>Scarica Registro Presenze<br>Registro presenze                                                                                                    |                                                                                                    |                              | C Dettaglio progetto formativo | Lista dei trodni »<br>Scarica Registro Presenze<br>Registro presenze                                                                                                    |                                                                                                    |                                                                      | Dettaglio progetto formativo                                                                                                    |
| Usta dei tirochi »<br>Scarica Registro Presenze<br>Registro presenze<br>Mese: Marzo 2019                                                                                                    |                                                                                                    |                              | Cettaglio progetto formativo   | Lista dei trodni »<br>Scarica Registro Presenze<br>Registro presenze<br>Mese: Marzo 2019                                                                                                    |                                                                                                    |                                                                      | Cettaglio progetto formativo                                                                                                    |
| Usta dei Urooni »<br>Scarica Registro Prosenze<br>Registro presenze<br>Mese: Marzo 2019<br>Trocciante                                                                                                    | MAELA UNIPEA                                                                                                    |                              | C Dettaglio progetto formativo | Luta de trechi +<br>Scarica Registro Presenze<br>Registro presenze<br>Mese: Marzo 2019<br>Treclanate<br>Activita                                                                                                    | MARIA (KIMAA<br>Universitä deel Studi di Milano                                                                                                    |                                                                      | Cettaglio progetto formativo                                                                                                    |
| Uita dei linooni »<br>Scarica Registro Presenze<br>Registro presenze<br>Mese: Marzo 2019<br>Tirocinante<br>Arienda<br>Proisdo di svolgimento                                                                                                    | MARA URIHA<br>Università degli Bladi di Miano<br>12/02/2015 - 1/10/10/19                                                                                                    |                              | C Dettaglio progetto formativo | Luta de tinoni »<br>Scarica Registro Presenze<br>Registro presenze<br>Mese: Marzo 2019<br>Tiriccinante<br>Acienda<br>Perodo di svolgimente                                                                                                    | MARIA UNIMA<br>Università degli Studi di Milano<br>120/202019 - 11/07/2019                                                                                                    | [                                                                    | Cettaglio progetto formativo                                                                                                    |
| Uita de troon -<br>Scarica lagistro irresenze<br>Registro presenze<br>Mese: Marzo 2019<br>Trocinante<br>Azienda<br>Presido di rocogimento<br>State registre                                                                                                    | Natio Nation<br>Università dagi Shali di Nation<br>12/07/2019<br>Bazza                                                                                                    |                              | C Detaglo progetto formativo   | Lada de trecini -<br>Scarica Registro Presenza<br>Registro presenza<br>Mesc: Karzo 2019<br>Trecisa<br>Arcinda<br>Arcinda di volgimento<br>Sato registro                                                                                                    | MAEIA UNIMIA<br>Universita degi Studi di Milano<br>11/20/2019 - 11/07/2019<br>🕑 Bozza                                                                                                    | [                                                                    | Cettaglio progetto formativo                                                                                                    |
| Utila de troon -<br>Scanica Registra Interesta<br>Registra Dresenze<br>Mese: Marzo 2019<br>Tracisante<br>Arienda<br>Arienda<br>State registra<br>Diarto giornaliero                                                                                                    | NASIA UKIMA<br>Ukunovská dyd Stadi di Mianu<br>12003/2014 - LUSI/2015                                                                                                    |                              | C Detaglio progetto formativo  | Lada de treción -<br>Scarica Registra Presenca<br>Registra presenca<br>Messe: Marzo 2019<br>Trecisión<br>Aconda<br>Aconda<br>Stato registra<br>Diario giornaliero                                                                                                    | M4614 UH04A<br>Usiversta degli Studi di Milano<br>11/30/2019 - 11/07/2019<br>@ Bozza                                                                                                    |                                                                      | Cettaglio progetto formativo                                                                                                    |
| Luis de trojoi +<br>Canica Registro presence<br>Registro presenze<br>Mese: Marzo 2019<br>Trochadi e<br>Pondo di evidinanta<br>Stato registro<br>Dario gioraliero<br>Dani da gioraliero<br>Pono dati ampilati 5 goni<br>+ Aggiungi nuevo, giora                                                                                                    | NASA KIMAA<br>Umenda Sada Dada di Nano<br>1202/2019<br>Baza<br>Data<br>1202/2019                                                                                                    |                              | C Dataglio progetto formativo  | Lida de tracini -<br>Scarica Registra Presenza<br>Registra presenza<br>Mess: Marzo 2019<br>Tracia<br>Anenda<br>Anenda<br>Anenda<br>Anenda<br>Anenda<br>Anenda<br>Marcia<br>Diario giornallero<br>Sans stati compila: 1 gavis                                                                                                    | MARIA URIMA<br>Università degli Studi di Milano<br>11/20/2019 - 11/07/2019<br>€ Bozza                                                                                                    |                                                                      | Cettaglie progetto formative                                                                                                    |
| Utile de trisols +<br>Cranice Registro Presence<br>Registro presenze<br>Mese: Marzo 2019<br>Tracisante<br>Associa<br>Tracisante<br>Associa<br>Tracisant                                                                                                    | MAEA UKDEA<br>Uneventa dagi Buad di Hiano<br>1262/2019 - 1/07/2019<br>Buza<br>ata 22/203/2019                                                                                                    |                              | C Dataglio progetto formativa  | Leta de tración -<br>Scarlica Registra Presenza<br>Registra presenza<br>Marca<br>Marca<br>Ma | NAEJA UIEMA<br>Uvierentik degi Studi di Milano<br>12/03/2019 - 11/07/2019                                                                                                    | Attvila                                                              | Cettaglio progetto formativo  Esttagli                                                                                                    |
| Utita de tineiri +<br>Cranica Registro Presenze<br>Mess: Marzo 2019<br>Traciante<br>Alenda<br>Parada di scalgianta<br>Sano ata complete gerra<br>+ Aggiangi nuevo giorno<br>Darto<br>Sano ata complete gerra<br>+ Aggiangi nuevo giorno<br>Darto<br>Darto<br>Darto giornallero<br>Sano ata complete gerra<br>+ Aggiangi nuevo giorno<br>Darto<br>Darto<br>Dar | NASLA LADIGA<br>Università degli Studi di Hilano<br>12/03/2019 - 1/07/2019<br>eta • 12/20/2019<br>eta • ↓ ere 00 ∨ ere                                                                                                    | nout                         | € Detaglie progetie formatives | Lista de tración -<br>Scarafca Registro Presence<br>Messe: Marzo 2019<br>Tracionaria<br>Manda<br>Manda<br>Ma   | MABLA UNDHDA<br>Università degli Studi di Milano<br>12/02/2019 - 11/07/2019<br>Bizza<br>Usotta Nemero ere<br>17/00 5 gestione database                                                                                                    | Attvitä                                                              | Dettaglio progetto formativo     Dettagli     Z     Dettagli                                                                                                    |
| Uita de trisoli +<br>Cancica Registro Presence<br>Registro presenze<br>Mese: Marzo 2019<br>Traciante<br>Assanda<br>Mese: Marzo 2019<br>Traciante<br>Mesei<br>Mesei<br>Diarfo giornalitero<br>Diarfo giornalitero<br>Solo atal samplati à giorni<br>↑ Aggiangi nueso giorni<br>Leter<br>Namero atal<br>Registro<br>Mesei<br>Namero atal<br>Mesei<br>Namero atal<br>Mesei<br>Namero atal<br>Mesei<br>Namero atal<br>Mesei<br>Namero atal<br>Mesei<br>Namero atal<br>Mesei<br>Namero atal<br>Mesei<br>Namero atal<br>Mesei<br>Namero atal<br>Mesei<br>Mesei<br>Mese                                                                   | MAGA NDPGA<br>Userentik angi Stadi di Hiane<br>129/02009 - 1.001/2019                                                                                                    | ninuti                       | C Dataglio progetto formativo  | Lista de trestrin -<br>Scarlica Registra Presenta<br>Anglistra presenta<br>Anglistra presenta<br>Angli<br>Angli<br>Anglistra englistra<br>Diario giornalier<br>Sans stati compilità<br>Diario giornaliar<br>Aggiung Imarco giorn<br>Dia anglistra<br>Diario giornali<br>Aggiung Imarco giorn<br>Dia anglistra<br>Diario giornali<br>Aggiung Imarco giornali<br>Dia anglistra<br>Diario giornali<br>Dia anglistra<br>Diario giornali<br>Diario giornali<br>Diario                                                                                                    | NAELA UHUHA<br>Universitä degi Suudi di Hilano<br>12/02/2019 : 11/07/2019<br>Bazza<br>Bazza<br>Bazza<br>Santone database<br>Agglungi gle                                                                                                    | Atività                                                              | Cettaglio progetto formativo                                                                                                    |
| uida de tinoin ↓<br>Cacicla Registra Presenze<br>Registra Drasenze<br>Mess: Marzo 2019<br>Traciante<br>Anonda<br>Portoda di evolginento<br>Sano atal completi agom<br>↓ AgglungT.nuovo, giurna<br>Cone<br>Unice<br>Numere on<br>Atternatione<br>Atternatione<br>Atternation                                                                                                    | MARA URIHA<br>Università degli Budi di Niano<br>12/02/2019 - 11/07/2019<br>■ Roza<br>ata • 12/03/2019<br>ata • 22/03/2019<br>= 800 V ere<br>00 V ere<br>00 V ere<br>00 V ere<br>00 V ere<br>00 V ere                                                                                                    | thuman<br>Distance           | C Detaglio progetto formative  | Lista de tración -<br>Scanical Registro Presence<br>Messe: Marzo 2019<br>Tracionaria<br>Marcia<br>Marcia<br>Mar                                                                                                    | NARIA URHA<br>Università degi Studi di Rilano<br>1202/2019 - 1107/2019<br>Uscita Numero ere<br>17/00 5 gestione databas<br>Aggiuragi gle<br>Richaedi approv                                                                                                    | Attytä<br>Attytä                                                     | Cettaglie progetto formative                                                                                                    |
| Uita de trisoli +<br>Cancha Registro Presence<br>Registro presence<br>Mese: Marzo 2019<br>Tracisate<br>Annola<br>Tracisate<br>Annola<br>Darlo giornaliero<br>Darlo giornaliero<br>Sano sati sampiato garra<br>↑ Aggiungi nueso simo<br>Uita<br>Numero so<br>Annore                                                                                                    | MAGA MDRA<br>Userstä angl Rud d Miane<br>128/03/13 - LU0/2019<br>Bross<br>sta - 12/03/2019<br>sta - 12/03/2019<br>s                                                                                                    | ninet<br>1                   | € Dettaglis progetto formativa | Citati de tratorio +<br>Scaralca Registra Presentat<br>Registra presentat<br>Marca 2019<br>Marca 2019<br>Marca                                                                                                    | NAELA UKIDIA.<br>Usiverstali degi Studi di Milano<br>12/07/2019 - 11/07/2019<br>Bozza<br>Usotta Numero ore<br>17/00 5 gestione distasse<br>Agglungt gle<br>Richiedi aggrovo<br>Richiedi aggrovo                                                                                                    | Attività<br>azione<br>inista di approvazione. Non sari più possibili | Cettaglio progetto formativo  Cettagli  C  e modificare il registro presente.                                                                                                    |
| Uità de tripoli -<br>Cantos Registro presenze<br>Mese: Marzo 2019<br>Trinciante<br>Mese: Marzo 2019<br>Trinciante<br>Mese: Marzo 2019<br>Tri                                                                                                    | MAGA ADDRA<br>Usemetik digi Bali di Havo<br>19 Boza<br>da 1 2/03/2019<br>da 1 2/03/2019<br>da 1 | ningt<br>ningt               | C Dettaglio progetto formativo | Lista de tracini -<br>Scarica Registra Presence<br>Registra presence<br>Maria<br>Arman<br>Arman<br>Diario giornaliaro<br>Diario giornaliaro<br>Diario giornaliaro<br>Mariangianuoso gano<br><u>bata tenata</u><br>marteli 12/03/2019 11:00                                                                                                    | NAELA UHIMA<br>Universitä degi Suid di Kilaeno<br>12/02/2019 - 11/07/2019<br>Szzza<br>Uscita Nemero ere<br>17/00 5 gestione datalese<br>Richiedi approv<br>elichiedi approv                                                                                                    | Attyrkå<br>TRO<br>azione                                             | Cettaglie progetto formative  Dettagli  Dettagli  Cettagli  Cetta |
| Uita de trisols -<br>Cancica Registro Presence<br>Registro presence<br>Mere: Marzo 2019<br>Tracisante<br>Annola<br>Marcia da Ingianata<br>Reference<br>Diarto glornallero<br>Diarto glornallero<br>Sore stat samplato garne<br>+ Aggiangi nueso giann<br>Darto<br>Reference<br>Annore se<br>Annore                                                                                                    | MAGA MDRA<br>Uberenta Angl Studi d Allano<br>128/2037 - LU2/2019<br>Braze<br>sta • 12/203/2019<br>sta • 12/203/2019<br>st                                                                                                    | ninet<br>ninet<br>Au         | € Dataglio progetto formativa  | List de treorie -<br>Scarica Régistra Presence<br>Registra presence<br>Marcia Registra Presence<br>Marcia de vanjamento<br>Barcia de vanjamento<br>Darlo giornaliero<br>Marcia da vanjamento<br>Sons atta completa junto<br>Marcia da Vanjamento<br>Marcia da Vanjame                                                                                                    | NAELA UHUMA.<br>Usiversala degli Studi di Milano<br>1202/2019 : 11/07/2019<br>Data<br>Batta<br>Data<br>Data | Attività<br>azione<br>seta di approvazione. Non sarà più possibil    | Cettaglio progetto formativo     Dettagli     Dettagli     @ @                                                                                                    |

5. Il tutor aziendale riceverà email con link al registro presenze mensili e dovrà provvedere all'approvazione e/o a chiedere correzioni rimandando il foglio mensile in bozza.

Una volta che il tutor aziendale avrà approvato il foglio presenze mensile **l'Ufficio stage riceverà notifica** e quel foglio mensile non potrà essere modificato. <u>Non è necessario mandare email all'Ufficio stage per</u> comunicare la compilazione del registro presenze.

|                                  |                                                         |                                                                                       |                            | < Torna alla lista tiro |  |  |  |
|----------------------------------|---------------------------------------------------------|---------------------------------------------------------------------------------------|----------------------------|-------------------------|--|--|--|
| Dettaglio proge                  | tto formativo (id:6:                                    | 1395) 💿                                                                               |                            |                         |  |  |  |
| Tipo Tirocinio                   | Extra-curricolare                                       |                                                                                       |                            |                         |  |  |  |
| Sede operativa                   | LOMBARDIA                                               | bearica pi                                                                            | Scarica progetto formativo |                         |  |  |  |
| Azienda                          | Università degli Studi di Milano                        |                                                                                       |                            |                         |  |  |  |
| Tirocinante                      | MAREA UNEMEA - NMUMRA90A41F205N                         |                                                                                       |                            |                         |  |  |  |
| Periodo di svolgimento           | 12/03/2019 - 11/07/2019                                 |                                                                                       |                            |                         |  |  |  |
| Ultima modifica                  | 12/03/2019 11:46:00                                     |                                                                                       |                            |                         |  |  |  |
| Stato                            | Attivo                                                  | e Atting                                                                              |                            |                         |  |  |  |
| Convenzione                      | STRUTTURE INTERNE - UNIVERS<br>curricolari - 09/06/2018 | STRUTTURE INTERNE - UNIVERSITA' DEGLI STUDI DI MILANO - Solo<br>cumovian - 09/06/2018 |                            |                         |  |  |  |
| Valutazioni                      |                                                         |                                                                                       |                            |                         |  |  |  |
| Tipo                             |                                                         | Data compilazione                                                                     |                            |                         |  |  |  |
| Valutazione Intermedia Studente  |                                                         |                                                                                       |                            |                         |  |  |  |
| Valutazione Finale Studente - Qu | estionario standard                                     |                                                                                       |                            |                         |  |  |  |
| Gestione documenta               | le 🔍                                                    |                                                                                       |                            |                         |  |  |  |
| Aggiungi Allegato                |                                                         |                                                                                       |                            |                         |  |  |  |
| Registro presenze                |                                                         |                                                                                       |                            |                         |  |  |  |
| Periodo                          | Stato registro                                          | Giorni compilati                                                                      | Ultima modifica            |                         |  |  |  |
| 14                               | Recordson and                                           |                                                                                       | 15/04/2016                 | DETTAGUIO               |  |  |  |

- 6. Nella pagina di dettaglio del tirocinio (figura 8) il tirocinante potrà sempre:
- Modificare i fogli presenze non ancora completati;
- Visionare i fogli presenze non ancora approvati;
- Inserire nuovi fogli mese e le relative presenze;
- Visionare i fogli presenze approvati dal tutor.

- 8
- A seguito dell'approvazione del foglio presenze mensile non sono previsti altri passaggi.